|                  |                              |                               |                        | - 0 ×        |
|------------------|------------------------------|-------------------------------|------------------------|--------------|
| emberce<br>terre | enter/resume.a               | 1111人力銀行 ×                    |                        | <u>↑</u> ★ ☆ |
| 商搜網              | <sup>▶</sup> 2. q            |                               |                        |              |
|                  |                              |                               | 1. 點選到會員中心 1111會員中心    |              |
|                  | ▶ 目前位置 <mark>災</mark> 人力銀行 > | 會員中心 > 履歷                     | <u> </u>               |              |
|                  |                              |                               | 免費電子報                  |              |
|                  |                              | 司關鍵字                          |                        |              |
|                  | A & B + <b>Æ</b>             |                               |                        | -            |
|                  |                              | <b>機視腹腔</b> 修改腹腔 获的配到 預覽下載 2  | 收属展设定期期                |              |
|                  |                              | 🔒 履歴:關閉中(設定) 🔤 通報:不接收(設定) 🗸 🔮 | の市人で改大制肉               |              |
|                  | 履歷總覧                         |                               | 通報設定不接收                |              |
|                  | = 全部履歷版本                     | 找的全職腹歴表(更名)                   |                        |              |
|                  | 我的全職履歷表 關閉中                  | 其大资料 🗸 你班                     |                        |              |
|                  | 我的中高階履歷表 關閉中                 |                               |                        |              |
|                  | = 求職紀錄                       | 真嘗姓名: XXX                     |                        |              |
|                  | 企業通知                         | 性別: 女性                        |                        |              |
|                  | 企業瀏覽紀錄                       |                               |                        |              |
|                  | 主動應徵紀錄                       |                               |                        |              |
|                  | 爽約違規通知                       | 熠灿祆況 · 車身                     |                        |              |
|                  | = 我的收藏夾                      | 兵役狀況: <b>免役</b>               |                        |              |
|                  | 已收藏工作                        | 血型: 不公開                       | a total a second       |              |
|                  | 已收藏公司<br>房庭副新工作              | 身高體重: 身高未填寫 體重未填寫             |                        |              |
|                  | 履压配到 上TF                     | 連絡資料 🦯 修改                     | Carrier and a second a |              |
|                  | [70s/1442X, UX, AC.          | -                             |                        |              |

注意!!若有多個履歷表,如上圖,需各別逐一關閉